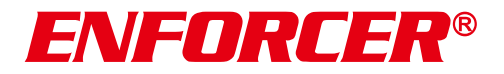

## **IP Covert PIR Camera**

EV-N6506-3W4Q Web Administration Manual

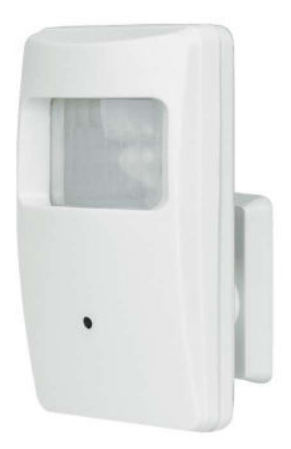

# COMPLIANT FC CE

- H.265/MJPEG, Dual Stream IP Camera
- 1/2.8" 5MP Sony CMOS
- D-WDR (Digital Wide Dynamic Range)
- 3.7mm Covert pinhole lens
- True Day & Night function with ICR module
- 12VDC operation, 802.3af PoE
- ONVIF Profile S
- 1440p Resolution
- 2DNR (2D Digital Noise Reduction)
- 3DNR (3D Digital Noise Reduction)
- Camera is hidden in a non-functioning PIR sensor housing.

## **SECO-LARM®**

## **Table of Contents**

| Programmable Features                   | 2  |
|-----------------------------------------|----|
| Accessing the IP Camera Interface       | 3  |
| IP Camera Interface                     | 3  |
| Color Settings                          | 4  |
| Playback Settings                       | 4  |
| Alarm                                   | 4  |
| Remote Setting-Alarm                    | 5  |
| Remote Setting-Alarm-Intelligent Alert  | 5  |
| Remote Setting-Alarm-Video Blind        | 6  |
| Remote Setting-Alarm-Vehicle Detection. | 7  |
| Remote Setting-Alarm-Video Loss         | 8  |
| Remote Setting-Alarm-Abnormal           | 9  |
| Remote Setting-System                   | 9  |
| Remote Setting-System-General           | 10 |
| Remote Setting-System-Encode            | 11 |
| Remote Setting-System-Network           | 12 |
| Remote Setting-System-NetService        | 13 |
| Remote Setting-System - Display         | 14 |

| Remote Setting-System-RS232           | 15    |
|---------------------------------------|-------|
| Remote Setting-System-Camera param    | 16~17 |
| Remote Setting-Advanced               | 17    |
| Remote Setting-Advanced-Account       | 18    |
| Remote Setting-Advanced-AutoMaintain  | 18    |
| Remote Setting-Advanced-Default       | 19    |
| Remote Setting-Advanced-Import Export | 19    |
| Remote Setting-Advanced-Reboot        | 19    |
| Remote Setting-Advanced-Upgrade       | 20    |
| Remote Setting-Info                   | 20    |
| Remote Setting-Info-Log               | 20    |
| Remote Setting-Info-Version           | 21    |
| Troubleshooting                       | 22    |
| Warranty                              | 22    |
|                                       |       |

## **Program Features**

- Exposure Adjust the shutter speed, automatic gain control (AGC), and defog settings.
- Digital Wide Dynamic Range (D-WDR)

   Provide clear images even under circumstances where backlight illumination can vary.
- Back Light Compensation (BLC) Adjust the exposure to properly display the subject in front of bright light sources.
- White Balance Adjust the color temperature/image color.
- Day & Night Adjust the level of ambient light that triggers the camera to switch between color and B/W modes.
- Digital Noise Reduction (DNR) Adjust for less interference on the screen in an area with low illumination.

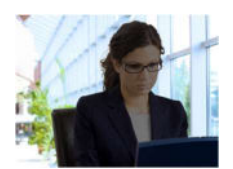

D-WDR OFF

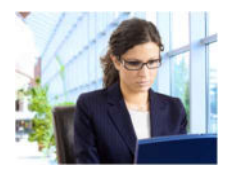

D-WDR ON

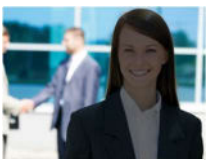

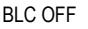

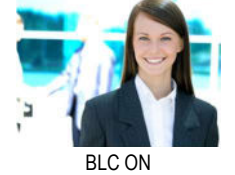

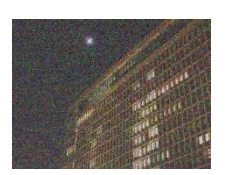

DNR OFF

DNR ON

## Accessing the IP Camera Interface

## Login Screen

- To access the IP Camera interface, input the IP address of the front-end device into the URL address bar of the Microsoft Edge browser (default IP address: 192.168.1.10).
- VideoPlayTool installation is required when the IP camera interface is first accessed. Follow the prompts to install VideoPlayTool.
- 3. Refresh the page.
- In the following login screen, input the default Username (Default: admin) and Password (Default: Leave Blank).
- 5. Click "Login" to proceed.

## **IP Camera Interface**

Once within the IP Camera interface, the following tabs are made available:

- Live The Live tab provides the primary live camera feed and limited settings for adjusting the camera's image.
- Playback –The playback settings allow for full replay and review of the recorded video.
- Alarm Display all alarm notifications
- **Remote Setting** The Remote Setting tab allows for full configuration of the IP camera's settings.
- Local Setting The Local Setting tab allows for search and review of programmed alarms.
- Log Out Press the Log out tab to log out completely of the IP camera interface.

|          |  | Line | Physics | Ai ana | Brand being | Linfortug | () lu   |
|----------|--|------|---------|--------|-------------|-----------|---------|
| eDaviena |  | - 72 |         |        |             | P77 0     | artest. |
| 5 0 0 ur |  |      |         |        |             | 6         |         |
|          |  |      |         |        |             |           |         |
|          |  |      |         |        |             | C) Apres  | a wea   |
|          |  |      |         |        |             |           |         |
|          |  |      |         |        |             |           |         |
|          |  |      |         |        |             | 192       |         |
|          |  |      |         |        |             | Preser    |         |
|          |  |      |         |        |             |           |         |
|          |  |      |         |        |             | To g      |         |

|       | Logir | 1               |
|-------|-------|-----------------|
| A adm | in    |                 |
|       |       |                 |
| Pass  | sword |                 |
|       |       | Forgot Password |
|       | Login |                 |

## **Color Settings**

To open the Color panel, click the button. The Image Settings panel allows for adjustment of the video image's brightness, contrast, hue, and saturation.

- Brightness Adjust the brightness of the video image.
- **Contrast** Adjust the contrast of the video image.
- Saturation Adjust the saturation of the video image.
- **Hue** Adjust the Hue of the video image.

|            | Color |  |
|------------|-------|--|
| Brightness | 3     |  |
| Contrast   |       |  |
| Saturation |       |  |
| Hue        |       |  |
|            |       |  |

## **Playback Settings**

The playback settings allow for full replay and review of recorded video.

- PlayBack Choose between Remote or Local playback.
- Query Mode Select to search for video by Name or by specific Time.
- Type Select the type of video or picture to search for.
- Start Time Select the beginning video recording time to search.
- End Time Select the ending video recording time to search.
- Stream Mainstream only.
- Channel Channel 1 only.

## Alarm

#### Alarm Type

The alarm log records the camera's alarm features. Displaying the alarm type, date, time, device, and channel. Use the checkboxes to select the alarm type to be displayed.

## Operation

 Prompt – Check the display operation log.

| PlayBack   | Remote      | ,          |
|------------|-------------|------------|
| QueryMode  | 🔘 By Name   | O By Time  |
| Туре       | All videos  |            |
| Start Time | 2023-7-26   | 00: 00: 00 |
| End Time   | 2023-7-26   | 23 :59 :59 |
| Stream     | Main Stream |            |
| Channel    | 1           |            |

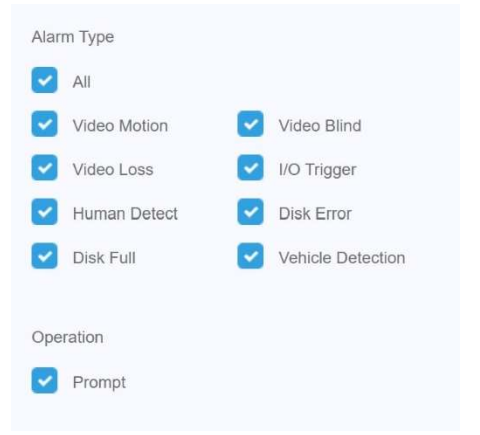

#### **Remote Setting – Alarm**

- Intelligent Alert Configure alerts.
- Video Blind Configure settings pertaining to camera being blinded (spray painted or covered).
- Vehicle Detection Configure vehicle detection.
- Video Loss Configure settings for loss of video.
- Abnormal Configure settings for abnormalities (IP conflicts, NetAbort).

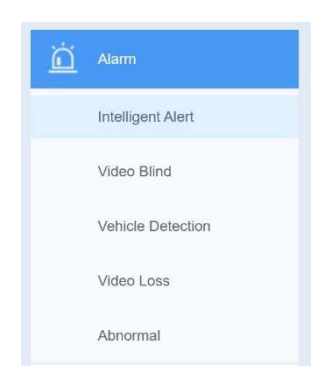

## Remote Setting – Alarm – Intelligent Alert

- Enable Toggle to enable.
- Human Detect Check to detect humans only.
- Sensitivity Select the sensitivity from Lowest to Highest (default = middle).
- Rule Select the area to monitor.
- **Period** Set the schedule to monitor.
- MD Intervals Set the desired intervals in seconds (default = 2 seconds).
- Snapshot Channel Default = 1.
- **PTZ Activation** Not supported.

- Send Email Check to send alert using email.
- FTP Upload Check to send alert to a FTP server.
- Mobile reported Not supported.
- Write log Check to write to the log file.
- Alarm Sound Check to enable sound.
- Alarm Interval Set the Alarm Interval in seconds (default = 0).
- **Refresh** Reload current page.
- Save Click save.

| Enable         |                            | Human Detect    |             |       |
|----------------|----------------------------|-----------------|-------------|-------|
| Sensitivity    | Middle                     | Rule            | Setting     |       |
| Period         | Setting                    | MD Interval     | 2 Sec (     | 0-600 |
| Snapshot       | 1                          |                 |             |       |
| PTZ Activation | Setting                    |                 |             |       |
| Send Email     | Mobile reported FTP upload | d 🗌 Write Log 🗌 | Alarm Sound |       |
| Voice Prompt   | Alert area, please leave   |                 |             |       |
| Alarm interval | 0 Sec (                    | 0-3599)         |             |       |

## Remote Setting – Alarm – Video Blind

- Enable Toggle to enable.
- Sensitivity Select the sensitivity from Lowest to Highest (default = Middle).
- **Period** Set the schedule to monitor.
- Snapshot channel Default = 1.
- **PTZ activation** Not supported.
- Send email Check to send alert using email.
- FTP upload Check to send alert to a FTP server.
- Mobile reported Not supported.
- Write log Check to write to the log file.
- **Refresh** Reload current page.
- Save Click save.

| 0 | Alarm 🕨 Video Blind                  |                                    |
|---|--------------------------------------|------------------------------------|
|   | Enable<br>Sensitivity                | S<br>Middle                        |
|   | Period<br>Snapshot<br>PTZ Activation | Setting<br>1<br>Setting            |
|   | Send Email Mob                       | bile reported FTP upload Write Log |
|   | Refr                                 | resh Save                          |

## **Remote Setting – Alarm – Vehicle Detection**

- Channel Select channel to use (default = CH01).
- Enable Toggle to enable.
- **Period** Set the schedule to monitor.
- Tour Default = 1.
- PTZ Activation Not supported.
- Send Email Check to send alert using email.
- Mobile reported Not supported.
- Write log Check to write to the log.
- **Refresh** Reload current page.
- Save Click save.

| 0 | Alarm  Vehicle Detection |                         |
|---|--------------------------|-------------------------|
|   | Channel<br>Enable        | CH01                    |
|   | Period                   | Setting                 |
|   | Tour<br>PTZ Activation   | 1 Setting               |
|   | Send Email Mol           | bile reported Write Log |
|   | C                        | ppy Paste Refresh Save  |

## Remote Setting – Alarm – Video Loss

- Enable Check to enable.
- **Period** Set the schedule to monitor.
- Snapshot Channel Default = 1.
- **PTZ Activation** Not supported.
- Send Email Check to send alert using email.
- FTP upload Check to send alert to a FTP server.
- Mobile reported Not supported.
- Write log Check to write to the log file.
- **Refresh** Reload current page.
- Save Click save.

| 0 | Alarm 🕨 Video      | .055                                 |
|---|--------------------|--------------------------------------|
|   | Enable             |                                      |
|   | Period<br>Snapshot | Setting                              |
|   | PTZ Activation     |                                      |
|   | Send Email         | Mobile reported FTP upload Write Log |
|   |                    | Refresh Save                         |

## Remote Setting – Alarm – Abnormal

- Event Type:
  - o IP Conflict Will alert when another device has the same IP as camera.
  - **NetAbort** Will alert when camera is disconnected from the network.
- Enable Toggle to enable.
- **Refresh** Reload current page.
- Save Click save.

| 0 | Alarm 🕨 Abnormal     |              |   |
|---|----------------------|--------------|---|
|   | Event Type<br>Enable | NetAbort     | • |
|   |                      | Refresh Save |   |

## Remote Setting – System

- **General** General configurations.
- Encode Encoding configurations.
- Network Network configurations.
- NetService Services available.
- Display OSD configurations.
- PTZ Config PTZ configurations.
- **RS232** Serial port configurations.
- Camera param. Advanced camera configurations.
- Color param. Advanced color configurations.

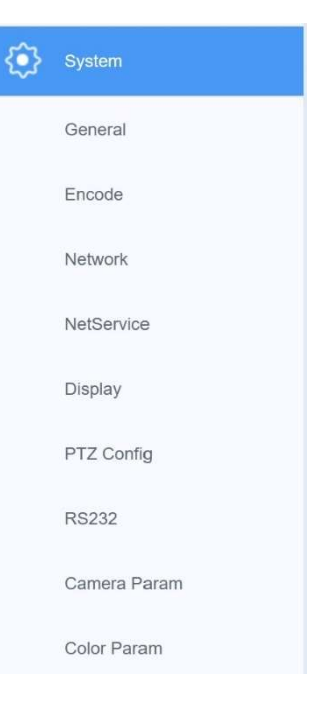

#### Remote Setting – System – General

- **Time Zone** Select time zone.
- System Time Enter date and time.
- Date Format Select the format to display the date.
- **DST** Check for Daylight Savings Time.
- Date Separator Select character to use to separate the date.
- Time Format Select between 12-hour or 24-hour clock.
- Language Select language.
- HDD Full Select to either overwrite (default) or stop recording when hard drive is full.
- Dev No Set the number for the DVR (default = 0).
- Video Standard Select between PAL or NTSC.
- Auto Logout Set a time limit in minutes to automatically log off (default = 0).
- MachineName Set MachineName (default = LocalHost).
- Refresh Reload current page.

General

Save – Click save.

System

0

| Time Zone      | [UTC-08:00]Pacific Time(U.S. and Cana | ada) 🔹 |
|----------------|---------------------------------------|--------|
| System Time    | 2023-7-26 14 :21 :54                  |        |
| Date Format    | YYYY MM DD 🔹                          | DST    |
| Date Separator | -                                     | •      |
| Time Format    | 24-HOUR                               | •      |
| Language       | English                               |        |
| HDD Full       | Overwrite                             |        |
| Dev No         | 0                                     |        |
| Video Standard | NTSC                                  | •      |
| Auto Logout    | 0                                     |        |
| MachineName    | LocalHost                             |        |

#### Remote Setting – System – Encode

Set encoding parameters for both Main stream and Sub stream.

- Compression Select between H.265 or H.265X.
- **Resolution** Select between 2MP, 4MP, or 5MP.
- Frame Rate (fps) Select the frames per second.
- Bit Rate Type Select between VBR or CBR.
- Quality Select between Worst and Best (default is good).
- Bit Rate (Kb/S) Set the Bit rate.
- I Frame Interval Set the I frame interval (default = 2).
- Video/Audio Check to record video or audio.
- **Static Encode Config** Select profile between Baseline, Main Profile, and High profile. High profile takes up more space for the stream, but the picture quality is better.
- Smart Encode Select to use smart encoding on H.265+.
- **Refresh** Reload current page.
- Save Click save.

|                      | Main         |   | Sub  |   |
|----------------------|--------------|---|------|---|
| Compression          | H.265        | • |      |   |
| Resolution           | 5M           | • | HD1  |   |
| Frame Rate(fps)      | 20           | • | 20   |   |
| Bit Rate Type        | VBR          | • | VBR  |   |
| Quality              | Good         | • | Good |   |
| Bit Rate(Kb/S)       | 2835         | * | 472  | 2 |
| I Frame Interval     | 2            | - | 2    |   |
| Video/Audio          |              |   |      |   |
| Static Encode Config | main profile | • |      |   |
| Smart Encode         | OFF          | • | OFF  |   |

## Remote Setting – System – Network

- Net Card Select network adapter.
- DHCP Enable Check to enable DHCP (default = enable).
- Adaptive IP Check to enable Adaptive IP (default = enable).
- IP Address Enter IP Address for camera (default IP is assigned by DHCP).
- Subnet Mask Enter subnet mask.
- Gateway Enter default gateway.
- Primary DNS Enter primary DNS server address.
- Secondary DNS Enter secondary DNS server address.

- Media Port Enter TCP steaming port (default = 34567).
- HTTP Port Enter HTTP port (default = 80).
- **Onvif Port** Enter Onvif port (default = 8899).
- MAC Address Displays camera mac address.
- Onvif Check Check to enable Onvif Check.
- HS download Check to enable High Speed download.
- **Refresh** Reload current page.
- Save Click save.

#### Transfer Policy:

- Adaptive For lower bandwidth network. Preview screen automatically adjusts to sub stream.
- Quality Preferred For higher bandwidth network. Preview screen stays in mainstream.
- Fluency Preferred Changes the encoder settings and lowers the stream without reducing frame rate to ensure a smoother video.
- Network Priority Limits the users that can view the camera simultaneously. Users with higher bandwidth will take priority.

| Net Card        | Wire Netcard            |
|-----------------|-------------------------|
|                 | DHCP Enable Adaptive IP |
| IP Address      | 192.168.1.150           |
| Subnet Mask     | 255.255.255.0           |
| Gateway         | 192.168.1.1             |
| Primary DNS     | 192,168.1.1             |
| Secondary DNS   | 114,114,114,114         |
| Media Port      | 34567                   |
| Http Port       | 80                      |
| Onvif Port      | 8899                    |
| MAC Adress      | 00:12:33:39:d6:51       |
| Onvif Check     |                         |
| HS Download     |                         |
| Transfer Policy | Quality Preferred       |

#### Remote Setting – System – NetService

NetService displays the network services available. Double click each option listed below to configure:

- IP Filter Blacklist and Whitelist services.
- **DDNS** Configure dynamic DNS.
- EMAIL Use email to send alerts or other services.
- **NTP** Set the time server.
- UPNP Allows devices in your network to discover each other.
- FTP Configure the file server.
- AlarmServer Configure an alarm server.
- RTSP Real Time Streaming Protocol used to stream camera video over network.
- **Cloud** Set up a third-party cloud provider.
- Mobile reported Not supported.
- Serial pass-through Configure RS232 settings.
- Refresh Reload current page.
- Save Click save.

| System  NetService            |              |                            |                                       |
|-------------------------------|--------------|----------------------------|---------------------------------------|
| IP FILTER DDNS Email          | NTP UPNP FTP | AlarmServer   RTSP   Cloud | Mobile reported   Serial pass-through |
| Enable                        | 0            |                            |                                       |
| Restricted Type<br>IP Address | White List   | Add                        |                                       |
| •                             |              | Abled IP                   |                                       |
|                               |              |                            |                                       |
| Delete Refresh                | Save         |                            |                                       |

## Remote Setting – System – Display

- CAM Name Click Setting and Enter camera name.
- Channel Select channel to use (default = 1).
- Region Cover Check to enable region cover.
- **Time Title** Check the display time on screen.
- Channel Title Check to display channel on screen.
- Setting Configure the position of the user interface.
- Refresh Reload current page.
- Save Click save.

|           | Channel Nan | ne Setting | × |
|-----------|-------------|------------|---|
| Channel 1 | CAM01       |            |   |
|           | ок          | Cancel     |   |

| 0 | System 🕨 Display        |               |         |
|---|-------------------------|---------------|---------|
|   | CAM Name                | Setting       |         |
|   | Channel<br>Region Cover | 1             | *       |
|   | ✓ Time Title            | Channel Title | Setting |
|   |                         | Refresh Save  |         |

NOTE: Setting: System – PTZ Config: Not Supported.

## Remote Setting – System – RS232

- Function Select between NONE, Transparent, GPS, and InteractCmd function.
- Baud rate Set baud rate (max 115200) (default = 115200).
- Data Bits Set data bits (5 8) (default = 8).
- Stop Bits Set stop bits (1 2) (default = 1).
- Parity Set parity (None, Odd, Even, Mark, Space) (default = None).
- Refresh Reload current page.
- Save Click save.

| Function  | NONE   | • |
|-----------|--------|---|
| Baud rate | 115200 | • |
| Data Bits | 8      | • |
| Stop Bits | 1      |   |
| Parity    | None   | * |

### Remote Setting – System – Camera param:

- **Exposure mode** Set the exposure time. Can choose between Automatic (default) and Manual.
- Day/Night mode (default = blank):
  - Smart Alert Enable smart alert.
  - Intelligent Variable Enable Intelligent Variable.
  - Intelligent Infrared Enable Intelligent Infrared.

| Exposure Mode     | Automatic      | *     | Minimum Time 0.256 | Maximum time 65.536   |
|-------------------|----------------|-------|--------------------|-----------------------|
| Day/Night mode    |                | *     | Dnc Threshold      | 3                     |
| Profiles          | Automatic      |       |                    |                       |
| mage Style        | Style2         | *     | Auto Iris          | Close 🔹               |
| AE Reference      | 50             |       | Defaults           | 50                    |
| BLC               | Close          | *     | AE Sensitivity     | 5                     |
| Automatic Gain    | Open           | *     | Upper limit        | 50                    |
| Slow Shutter      | Weak           | *     | IR_CUT             | Light board switching |
| DayNTLevel        | 3              | *     | NightNTLevel       | 3 🔹                   |
| OWDR              | Close          | *     | Upper limit        | 50                    |
| Defogging         | Close          | *     | Grade              | 50                    |
| Front-end command |                |       | Send Save          |                       |
| Mirror FI         | p Anti Flicker | IRSwa | p Prevent Exposure |                       |

- Profiles Set the white balance for Indoor, Outdoor, Automatic (default = Automatic).
- Image Style Choose between Style 1, Style 2, and Style 3 (default = Style 2).
- **AE Reference** Set the AE reference (default = 50).
- BLC Turn backlight compensation Open (On) or Close (Off) (default = Close).
- Automatic Gain Turn automatic gain control Open (On) or Close (Off) (default = Open).
- Slow Shutter Set the shutter speed No, Weak, In, Strong (default = Weak).
- DayNTLevel Set Day time NT Level (0~5, default = 3).
- **DWDR** Turn digital wide dynamic range Open (On) or Close (Off) (default = Close).
- Defogging Turn defogging Open (On) or Close (Off) (default = Close).
- Front end command Send a communication to front end.
  - o Send
  - o Save
- Mirror Check to mirror image.
- Flip Check to flip image.

## Remote Setting – System – Camera param (Continued)

- Anti-Flicker Check to enable Anti-Flicker.
- **IRSwap** Check to enable IRSwap.
- Prevent Exposure Check to reduce red face exposure.
- Minimum time Set the Minimum time in seconds (default = 0.256).
- Maximum time Set the Maximum time in seconds (default = 65.536).
- **Dnc Threshold** Set the Dnc Threshold (default = 3).
- Auto Iris Choose between Close (Off) and Open (On) (default = Close).
- **AE Sensitivity** Adjust sensitivity (default = 5).
- Upper limit Set the upper limit for D-WDR (default = 50, max = 100).
- IR\_Cut Set the IR Cut to light board switching or automatic switching.
- NightNTLevel Set NightNTLevel (0~5, Default = 3).
- **Refresh** Reload current page.
- Save Click save.

| 223-07-26 14:56:11 | Channel    | CH01       |    | •         |    |
|--------------------|------------|------------|----|-----------|----|
|                    |            | IR LED off |    | IR LED on |    |
|                    | Brightness |            | 50 |           | 50 |
|                    | Contrast   | 0          | 50 |           | 50 |
|                    | Saturation | 0          | 50 | 0         | 50 |
|                    | Hue        |            | 50 |           | 50 |
| M01                | Mirror     | Flip       |    |           |    |

- Channel Select channel to use (default = CH01).
- Brightness Adjust the brightness of the video image.
- Contrast Adjust the contrast of the video image.
- Saturation Adjust the saturation of the video image.

- Hue Adjust the Hue of the video image.
- Mirror Check to mirror the image.
- Flip Check to flip the image.
- **Restore** Restore default settings.
- **Refresh** Reload current page.
- OK Click OK to save.

## Remote Setting – Advanced

- Account Manage account settings.
- AutoMaintain Manage automatic reboot and automatic delete settings.
- Default Restore factory defaults.
- Import Export Manage import and export config files.
- **Reboot** Reboots the camera.
- **Upgrade** Manage upgrade on firmware.

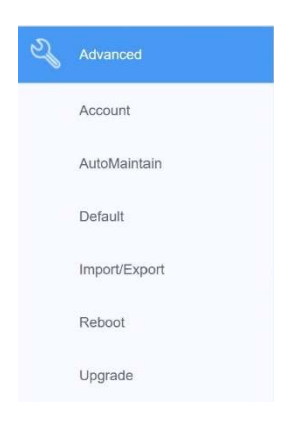

## **Remote Setting – Advanced – Account**

- Refresh Refresh list.
- Add User Add user.
- Modify User Set the permission for user.
- Delete User Delete user.
- Modify PW Change password.
- Add Group Add user group.
- Modify Group Set the permissions for the user group.
- Delete Group Delete user group.
- Security Configure secret questions in case password is forgotten.

| ) / | Advanced 🕨 A | ccount       |              |             |            |       |
|-----|--------------|--------------|--------------|-------------|------------|-------|
|     | No           |              | User         |             | (          | Group |
|     | 1            |              | admin        |             |            | admin |
|     |              |              |              |             |            |       |
|     |              |              |              |             |            |       |
|     |              |              |              |             |            |       |
| 1   | Refresh      | Add User     | Modify User  | Delete User | Modify PW. | 1     |
|     | Add Crown    | Modify Oroup | Delete Creun | Coqurity    |            |       |
|     | Add Gloup    | Wodity Group | Delete Gloup | Security    |            |       |

## Remote Setting – Advanced – AutoMaintain

- Auto-Reboot System Select a day and time to auto reboot.
- Auto-Delete Old Files Select the number of days old a file needs to be in order to auto-delete.
- Online Upgrade Check to automatically check for upgrade.
- Refresh Reload current page.
- Save Click save.

## Remote Setting – Advanced – Default

Select the settings to default back to factory settings.

Click Save to save.

| Auto-Reboot System    |                    |       |   |
|-----------------------|--------------------|-------|---|
| Every Tuesday         | ▼ At               | 03:00 | • |
| Auto-Delete Old Files |                    |       |   |
| Never                 | *                  |       |   |
| 110701                |                    |       |   |
|                       |                    |       |   |
| Online Upgrade        | e upgrade Importar | ıt    |   |

| Please select setting | ng entries that you want to default |
|-----------------------|-------------------------------------|
| Select all            |                                     |
| General               | Encode                              |
| Alarm                 | Network                             |
| NetServer             | GUI Display                         |
| Account               | RS232                               |
| Camera Param          |                                     |

#### **Remote Setting – Advanced – Import Export**

- Config Import Click to import config file.
- **Config Export** Click to export config file.
- Log Export Click to export log file.

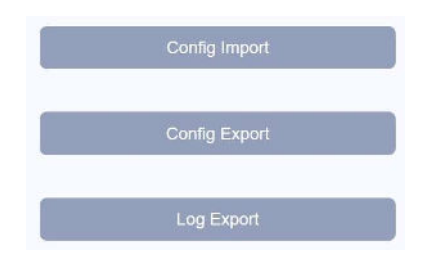

## Remote Setting – Advanced – Reboot

Click "Reboot" to reboot the camera.

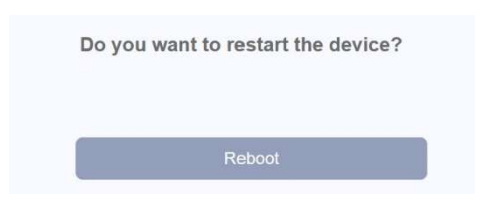

## Remote Setting – Advanced Upgrade

- Browse Select firmware update file.
- Send Click Send to start the upgrade process.

| 0 | Advanced 🕨 Upgrade                |        |      |
|---|-----------------------------------|--------|------|
|   | Local Upgrade                     |        |      |
|   | FileName:                         | Browse | Send |
|   | Online Upgrade                    |        |      |
|   | The program version is up to date |        |      |
|   |                                   |        |      |

## **Remote Setting – Info**

- Log View Log file.
- Version View software version.
- **QR Code** Not supported.

| $\oslash$ | Info    |
|-----------|---------|
|           | Log     |
|           | Version |
|           | QR Code |

## Remote Setting – Info – Log

- **Type** Select the type of log file to search (All, System, Config, Storage, Alarm Event, Weekday, Account, or Playback).
- Start Time Select start time for search.
- End Time Select end time for search.
- Search Fill in the start and end time and click search to display log.

| ype       | All  | All |   |   |           |   |    |     | •    | Search  | Remove   |
|-----------|------|-----|---|---|-----------|---|----|-----|------|---------|----------|
| tart time | 2023 | •   | 7 | ٠ | 26        | * | 00 | :00 | :00: |         |          |
| nd Time   | 2023 | *   | 7 | ٠ | 26        | • | 23 | :59 | :59  | PrePage | NextPage |
| No.       | Time |     |   |   | Operation |   |    |     |      |         |          |
|           |      |     |   |   |           |   |    |     |      |         |          |
|           |      |     |   |   |           |   |    |     |      |         |          |
|           |      |     |   |   |           |   |    |     |      |         |          |

## Setting – Info – Version:

Display all the device information.

| ♥ Info ► Version |   |
|------------------|---|
| Record Channel   |   |
| Extra Channel    |   |
| Alarm In         |   |
| Alarm Output     |   |
| System           |   |
| Build Date       |   |
| System Status    | - |
| Serial ID        |   |
| Nat Status       |   |
| Nat status code  |   |

| roubleshooting                                |                                                                                                    |
|-----------------------------------------------|----------------------------------------------------------------------------------------------------|
| The screen in blank                           | <ul> <li>Check that the camera is powered up.</li> <li>Check that the power supply's polarity is correct.</li> <li>Check the monitor is powered up.</li> <li>Check that the video cable connecting the camera to the monitor is connected properly.</li> </ul> |
| The screen image is dim                       | <ul><li>Clean the lens using a soft, clean cloth.</li><li>Check that the light source is adequate.</li></ul>                                                                                                    |
| Strong backlight is<br>overpowering the image | Change the D-WDR or backlight setting.                                                                                                    |
| Image has too much digital noise              | Change the DNR settings.                                                                                                    |
| The screen image is<br>distorted              | Change the position of the camera.                                                                                                    |
| Motion detected is not activated              | <ul><li>Activate MOTION DET in the Setup Menu.</li><li>Properly define the motion detection area.</li></ul>                                                                                                    |
| IR LEDs do not turn on                        | Check that the correct power supply is in use.                                                                                                    |

#### FCC COMPLIANCE STATEMENT

THIS DEVICE COMPLIES WITH PART 15 OF THE FCC RULES. OPERATION IS SUBJECT TO THE FOLLOWING TWO CONDITIONS: (1) THIS DEVICE MAY NOT CAUSE HARMFUL INTERFERENCE AND (2) THIS DEVICE MUST ACCEPT ANY INTERFERENCE RECEIVED, INCLUDING INTERFERENCE THAT MAY CAUSE UNDESIRED OPERATION.

Notice: The changes or modifications not expressly approved by the party responsible for compliance could void the user's authority to operate the equipment. IMPORTANT NOTE: To comply with the FCC RF exposure compliance requirements, no change to the antenna or the device is permitted. Any change to the antenna

or the device could result in the device exceeding the RF exposure requirements and void user's authority to operate the device. IMPORTANT: Users and installers of this product are responsible for ensuring this product complies with all national, state, and local laws and statutes related to

monitoring and recording audio and video signals. SECO-LARM will not be held responsible for the use of this product in violation of any current laws or statutes. IMPORTANT: Users and installers of this product are responsible for ensuring that the installation and configuration of this product complies with all national, state,

IMPORTANT: Users and installers of this product are responsible for ensuring that the installation and configuration of this product complies with all national, state, and local laws and codes. SECO-LARM will not be held responsible for the use of this product in violation of any current laws or codes.

California Proposition 65 Warning: These products may contain chemicals which are known to the State of California to cause cancer and birth defects or other reproductive harm. For more information, go to www.P65Warnings.ca.gov.

WARRANTY: This SECO-LARM product is warranted against defects in material and workmanship while used in normal service for one (1) year from the date of sale to the original customer. SECO-LARM's obligation is limited to the repair or replacement of any defective part if the unit is returned, transportation prepaid, to SECO-LARM. This Warranty is void if damage is caused by or attributed to acts of God, physical or electrical misuse or abuse, neglect, repair or alteration, improper or abnormal usage, or faulty installation, or if for any other reason SECO-LARM determines that such equipment is not operating properly as a result of causes other than defects in material and workmanship. The sole obligation of SECO-LARM and the purchaser's exclusive remedy, shall be limited to the replacement or repair only, at SECO-LARM's option. In no event shall SECO-LARM be liable for any special, collateral, incidental, or consequential personal or property damage of any kind to the purchaser or anyone else.

NOTICE: The SECO-LARM policy is one of continual development and improvement. For that reason, SECO-LARM reserves the right to change specifications without notice. SECO-LARM is also not responsible for misprints. All trademarks are the property of SECO-LARM U.S.A., Inc. or their respective owners. Copyright © 2023 SECO-LARM U.S.A., Inc. All rights reserved.

## SECO-LARM ® U.S.A., Inc.

16842 Millikan Avenue, Irvine, CA 92606 Phone: (949) 261-2999 | (800) 662-0800

Website: www.seco-larm.com Email: sales@seco-larm.com

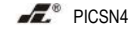

MI\_EV-N6506-3W4Q\_WM\_230803.docx